# 4. Sooritused

## 4.1 Teadmiste kontrollide otsing

Teadmiste kontrollide otsingus on võimalik otsida erinevatel semestritel loodud aine-õppejõu paaride teadmiste kontrolle ning nendele registreeritud üliõpilasi ja sooritusi. Selleks liigu menüüs Sooritused -> Teadmiste kontrollide otsing. Avanevale otsinguvormile saab sisestada kriteeriumid (näiteks on võimalik teadmiste kontrolle otsida aja, ainekoodi, aine nimetuse, õppejõu, semestri jne järgi).

| Üliõpilased                                              | Õpingukavad              | Akad. liikum | ine Sooritused Lõpetamir                    | ne Õppetoetused | Raha Püsiandmed Küsitlused Esile | eht           |
|----------------------------------------------------------|--------------------------|--------------|---------------------------------------------|-----------------|----------------------------------|---------------|
| 🕞 Teadmiste                                              | kontrollid               | Teadn        | niste kontrollide otsing                    |                 |                                  |               |
| <ul> <li>Teadmiste kontrollide otsing</li> </ul>         |                          | OTSI         | Puhasta                                     |                 |                                  |               |
| <ul> <li>Hindamislehed</li> </ul>                        | ł                        | kuva?        | väli                                        | tingimus        | väärtus                          | tőstutundlik? |
| <ul> <li>Atesteerimine</li> </ul>                        |                          |              | teadmiste kontrolli kuupäev                 | -               |                                  |               |
| <ul> <li>Ulekandelehed</li> <li>Teadmiste kor</li> </ul> | l<br>ntrollide tulemuste |              | teadmiste kontrollide<br>kuupäevade vahemik | •               | kuni 🔳                           | 1             |
| kontroll                                                 |                          |              | ainekood                                    |                 | HIL6124                          |               |
|                                                          |                          |              | aine nimetus                                | •               |                                  |               |
|                                                          |                          |              | õppejõud                                    | •               |                                  |               |
|                                                          |                          |              | semester                                    | •               | 2011/2012 sügis 💌                |               |
|                                                          |                          |              | üliõpilaskood                               | •               |                                  |               |
|                                                          |                          | <b>V</b>     | eesnimi                                     | •               |                                  |               |
|                                                          |                          |              | perekonnanimi                               | •               |                                  |               |
|                                                          |                          |              | teadmiste kontrolli liik                    | •               |                                  |               |
|                                                          |                          |              | hindamisleht                                | •               |                                  |               |
|                                                          |                          |              | aktiivne                                    | •               | •                                |               |
|                                                          |                          | sorteer      | i                                           |                 |                                  |               |
|                                                          |                          | 1.           | teadmiste kontrolli kuupäev 🔻               | kasvavalt 👻     |                                  |               |
|                                                          |                          | 2.           | ainekood                                    | kasvavalt 💌     |                                  |               |
|                                                          |                          | 3.           | •                                           | -               |                                  |               |
|                                                          |                          | 4.           |                                             |                 |                                  |               |
|                                                          |                          | väliset      | eformaat                                    |                 |                                  |               |
|                                                          |                          | html         | -                                           |                 |                                  |               |
|                                                          |                          | Inath        |                                             |                 |                                  |               |

Otsingu tulemused kuvatakse üliõpilaste kaupa eraldi, kusjuures on võimalik näha ka soorituse tulemusi.

### 4.2 Atesteerimine

Eeldus: Tudeng on doktorant, on aktiivne ja ei viibi akadeemilisel puhkusel. On täidetud atesteerimiseks vajalikud tingimused.

Vali menüüst Sooritused -> atesteerimine. Avaneb vorm Atesteerimiste otsing.

| 🕩 Teadmiste kontrollid                              | Atesteerimiste otsing |                                                   |              |             |              |  |  |  |  |  |  |
|-----------------------------------------------------|-----------------------|---------------------------------------------------|--------------|-------------|--------------|--|--|--|--|--|--|
| Teadmiste kontrollide otsing                        | kuva?                 | väli                                              | tingimus     | väärtus     | tőstutundlik |  |  |  |  |  |  |
| Hindamislehed                                       | V                     | instituut                                         |              |             | •            |  |  |  |  |  |  |
| - Ülekandelehed                                     |                       | õppeaasta                                         |              | 2011/2012 • |              |  |  |  |  |  |  |
| <ul> <li>Teadmiste kontrollide tulemuste</li> </ul> |                       | staatus                                           | -            |             |              |  |  |  |  |  |  |
| Kontroli                                            | V                     | atest.kom. esimehe eesnimi                        | •            |             |              |  |  |  |  |  |  |
|                                                     | <b>V</b>              | atest.kom. esimehe perekonnanimi                  | -            |             |              |  |  |  |  |  |  |
|                                                     | sorteer               | sorteeri                                          |              |             |              |  |  |  |  |  |  |
|                                                     | 1.                    | instituut 💌                                       | kasvavalt 💌  |             |              |  |  |  |  |  |  |
|                                                     | 2.                    | õppeaasta 💌                                       | kahanevalt 💌 |             |              |  |  |  |  |  |  |
|                                                     | 3.                    | staatus                                           | kasvavalt 💌  |             |              |  |  |  |  |  |  |
|                                                     | 4.                    | 4. atest.kom. esimehe perekonnanimi 💌 kasvavalt 💌 |              |             |              |  |  |  |  |  |  |
|                                                     | väljastusformaat      |                                                   |              |             |              |  |  |  |  |  |  |
|                                                     | html T                |                                                   |              |             |              |  |  |  |  |  |  |

Sisesta otsingukriteeriumid ja otsi, seejärel kuvab süsteem kriteeriumidele vastavad kirjed instituutide kaupa. Vajuta sobiva instituudi ees ikooni Lisa (ikoon tekib juhul, kui on olemas atesteerimisõiguslikke tudengeid). Avaneb vorm Atesteerimine, kuhu on lisatud atesteerimisõiguslikud doktorandid. Komisjoni esimehe saab sisestada, vajutades Listi ikoonile, samas valida ka doktorandile tulemus, koormus ja jõustamise kuupäev ning vajuta nuppu Salvesta.

Atesteerimise kinnitamiseks vajuta atesteerimise kirje ees olevat ikooni Muuda. Avaneb uuesti vorm Atesteerimine koos sisestatud andmetega. Vajuta linki Kinnita ja trüki protokoll, kinnita kinnitamine.

Kinnitatud protokoll tuleb välja trükkida ja registreerida. Selleks vajuta vormil Atesteerimine ikooni Print, misjärel avaneb eraldi aken protokolli trüki eelvaatega. Vajutada printeri ikoonile, protokoll trükitakse välja.

Kui printimise aken sulgeda, pöördutakse tagasi vormile Atesteerimine. Vajuta linki Registreeri, kinnita registreerimine ning Atesteerimise staatuseks saab "registreeritud".

### 4.3 Teadmiste kontrollide tulemuste kontroll

Abivahend büroole vastavalt õppekorralduse eeskirjale õppetulemuste kontrollimiseks semestri ja õppeaasta lõpul. Päringute tulemused on aluseks liikumise käskkirjade ja korralduste koostamisel. Vali menüüst: Sooritused→ Teadmiste kontrollide tulemuste kontroll. Avaneb vorm Õppetulemuste ja edasijõudmise kontroll.

| Üliõpilased Õpinguk                                                                                                    | kavad Ak          | ad. liikumine                                                                         | Sooritused                                                                                                    | Lõpetamine                                                                                                    | Õppetoetused                                                                                                  | Raha                                   | Püsiandmed     | Küsitlused | Esileht |
|----------------------------------------------------------------------------------------------------|-------------------|---------------------------------------------------------------------------------------|----------------------------------------------------------------------------------------------------|----------------------------------------------------------------------------------------------------|----------------------------------------------------------------------------------------------------|----------------------------------------|----------------|------------|---------|
| <ul> <li>Teadmiste kontrollid</li> <li>Teadmiste kontrollide ots</li> <li>Hindamislehed</li> <li>Atesteerimine</li> <li>Ülekandelehed</li> <li>Teadmiste kontrollide<br/>kontroll</li> </ul> | sing<br>tulemuste | Öppetulem<br>Päringud vili<br>Esime<br>Üliöpi<br>Üliöpi<br>Üliöpi<br>Üliöpi<br>Üliöpi | nuste ja edas<br>mase löppenu<br>ese semestri ü<br>ilased, kes on<br>ilased, kes po<br>ilased, kelle ko<br>ilased, kelle ko<br>ilased, kelle R | ijõudmise kon<br>d semestri koht<br>iliõpilaste kogu<br>täitnud täiskoo<br>täitnud osakoo<br>le täitnud ka os<br>oormus on muu<br>oormus on muu<br>EL on 0 | troll<br>tud AP-d<br>rmusel öppimise r<br>rmusel öppimise r<br>akoormusel öppin<br>tunud<br>tunud akadeemilit | nõude<br>nõude<br>nise nõu<br>se puhku | et<br>Jse ajal |            |         |

Vali vastav link, millist väljundit soovid saada ning vastava päringu tulemused avanevad lingile vajutades.

Seejärel vali uus otsing, sisesta vastavad kriteeriumid ja vali väljastusformaat ning vajuta nuppu Otsi. Päringu tulemust on võimalik vaadata ekraanil, välja printida ja salvestada.

#### 4.4 Ülekandelehed

Ülekandelehtede juhend on eraldi kättesaadav juhendist "Roll: Instituudi büroo".

#### 4.5 Hindamislehed

Hindamislehtedega seotud tegevused on suures osas instituudi rollis. Hindamislehti on 2 liiki:

Põhilehed - jooksvaks semestriks deklareeritud ainete hindamislehed. Lisalehed - peale põhilehe moodustamist vormistatud hindamislehed.

Hindamislehtedel on ka erinevad staatused:

Loomata lehed – loomata põhileht on jooksvaks semestriks ainele deklareerinud üliõpilastest kuulajaskond. Loomata lisaleht on nimekiri üliõpilastest, kes on registreerunud instituudi poolt väljakuulutatud lisaeksamile (hindelisele arvestusele).

Moodustatud lehed – hindamisleht on loodud. Hindamislehte on võimalik tühistada, mille tulemusena saab ta staatuseks loomata leht.

Kinnitatud lehed – hindamistulemused on salvestatud ja kinnitatud, dekanaadi töötaja saab hindamistulemusi muuta.

Registreeritud lehed – paberkandjal hindamisleht on dekanaadis ja dekanaadi töötaja poolt registreeritud. Kui ilmneb, et hindamislehel on viga, saab dekanaadi töötaja hindamistulemust infosüsteemis parandada. Õppejõud teeb hindamislehel paranduse.

4.5.1 Põhilehe moodustamine, tulemuste sisestamine, kinnitamine ja registreerimine

Vali menüüst: Sooritused -> Hindamislehed -> lisa põhilehed. Avaneb loetelu Loomata põhilehed.

| Üliõpilased Õpingukavad Ak                                                     | ad. liik    | umine                  | Sooritused     | Lõpetamine Õpp          | petoetused     | Raha     | Püsiandmed | d Küsitlused | Esileht   |              |                           |                                   |                 |                               |              |       |
|--------------------------------------------------------------------------------|-------------|------------------------|----------------|-------------------------|----------------|----------|------------|--------------|-----------|--------------|---------------------------|-----------------------------------|-----------------|-------------------------------|--------------|-------|
| <ul> <li>Teadmiste kontrollid</li> <li>Teadmiste kontrollide otsing</li> </ul> | Loo<br>1-34 | <b>mata</b><br>9 // 34 | põhilehed<br>9 |                         |                |          |            |              |           |              |                           |                                   |                 |                               |              | Abi   |
| <ul> <li>Hindamislehed</li> <li>Iisa lisalehed</li> </ul>                      |             |                        | ainekood 🔺 🔻   | aine nimetus 🔺 🔻        |                |          |            |              | õppejõu   | 1 <b>* *</b> | õpetamise<br>semester 🔺 🔻 | registreerunud üliõpila:<br>arv 🔺 | te struktuuriük | sus teadmiste kont<br>aeg 🔺 🔻 | olli õppevon | m 🔺 1 |
| loodud hindamislehed                                                           | 1.          |                        | PSO7003        | lsiksuse- ja sotsiaalps | sühholoogia or | ganisats | ioonis     |              | Aleksan   | ler Pulver   | 2011/2012 sügis           |                                   | 1 HI            |                               | kaug         |       |
| 💷 lisa põhilehed                                                               | 2.          |                        | CIC6011        | Hiina keel algajatele   |                |          |            |              | Shuang    | Liang        | 2011/2012 sügis           |                                   | 1 HI            |                               | kaug         |       |
| lisa erandlik hindamisleht                                                     | 3.          |                        | LCD6113        | Saksa keel A1           |                |          |            |              | Laine Pa  | avo          | 2011/2012 sügis           |                                   | 1 HI            |                               | kaug         |       |
| Atesteerimine     Ülekandelehed                                                | 4.          |                        | HIK7405        | Semiootika              |                |          |            |              | Mihhail L | otman        | 2011/2012 sügis           |                                   | 1 HI            |                               | kaug         |       |
| <ul> <li>Teadmiste kontrollide tulemuste</li> </ul>                            | 5.          |                        | HIN7501        | Magistriseminar I       |                |          |            |              | Hannes    | Palang       | 2011/2012 sügis           |                                   | 12 HI           |                               | kaug         |       |
| kontroll                                                                       | 6.          |                        | HIN7502        | Magistriseminar II      |                |          |            |              | Helen S   | oväli        | 2011/2012 sügis           |                                   | 3 HI            |                               | kaug         |       |
|                                                                                | 7.          |                        | HIN7609        | Transpordigeograafia    |                |          |            |              | Mari Jüs  | si           | 2011/2012 sügis           |                                   | 12 HI           |                               | kaug         |       |

Märgista sobiv aine (ained) ja vajuta nuppu Loo valitud ainetele hindamislehed. Küsitakse kinnitust, vastata OK. Hindamisleht (lehed) on loodud ja saanud numbri.

Hindamislehele saab tulemusi sisestada siis, kui leht on moodustatud. Vali menüüst: Sooritused -> Hindamislehed -> Loodud hindamislehed. Avaneb otsinguvorm, millele sisestada kriteeriumid.

| Üliõpilased Õpingukavad Aka                                             | ad. liikun               | nine Sooritused Lõpeta                | amine Õppetoetus | ed Raha      | Püsiandmed | Küsitlused | Esileht |               |  |  |  |
|-------------------------------------------------------------------------|--------------------------|---------------------------------------|------------------|--------------|------------|------------|---------|---------------|--|--|--|
| Þ Teadmiste kontrollid                                                  | d Hindamislehtede otsing |                                       |                  |              |            |            |         |               |  |  |  |
| <ul> <li>Teadmiste kontrollide otsing</li> <li>Hindamislohod</li> </ul> | OTSI                     | Puhasta                               |                  |              |            |            |         |               |  |  |  |
|                                                                         | kuva?                    | väli                                  | tingimus         | väärtus      |            |            |         | tőstutundlik? |  |  |  |
| Isa Isalehed                                                            |                          | hindamislehe number                   | -                |              |            |            |         |               |  |  |  |
| Iisa põhilehed                                                          | <b>V</b>                 | ainekood                              | -                | ,<br>HIK6126 |            |            |         |               |  |  |  |
| lisa erandlik hindamisleht                                              |                          | aine nimetus                          | ,                |              |            |            |         |               |  |  |  |
| Atesteerimine                                                           |                          | and minetas                           |                  |              |            |            |         |               |  |  |  |
| <ul> <li>Ülekandelehed</li> </ul>                                       | ×                        | oppejoud                              |                  |              |            |            |         |               |  |  |  |
| <ul> <li>Teadmiste kontrollide tulemuste</li> </ul>                     |                          | õpetamise semester                    | -                | 2011/2012 s  | sügis 💌    |            |         |               |  |  |  |
| kontroli                                                                |                          | aine-őppejőu paar                     | -                |              |            |            | E ×     |               |  |  |  |
|                                                                         |                          | moodustamise kuupäev                  | -                |              |            |            |         |               |  |  |  |
|                                                                         |                          | moodustamise kuupäevade<br>vahemik    | •                |              |            | kuni       |         |               |  |  |  |
|                                                                         |                          | kinnitamise kuupäev                   | •                |              |            |            |         |               |  |  |  |
|                                                                         |                          | kinnitamise kuupäevade<br>vahemik     | <b>•</b>         |              |            | kuni       |         |               |  |  |  |
|                                                                         |                          | registreerimise kuupäev               | •                |              |            |            |         |               |  |  |  |
|                                                                         |                          | registreerimise kuupäevade<br>vahemik | •                |              |            | kuni       |         |               |  |  |  |
|                                                                         |                          | tühistamise kuupäev                   | -                |              |            |            |         |               |  |  |  |
|                                                                         |                          | tühistamise kuupäevade<br>vahemik     | •                |              |            | kuni       |         |               |  |  |  |
|                                                                         | <b>V</b>                 | hindamislehe tüüp                     | •                | •            |            |            |         |               |  |  |  |
|                                                                         | <b>V</b>                 | hindamislehe staatus                  | •                |              | •          |            |         |               |  |  |  |
|                                                                         | <b>V</b>                 | E/H/A                                 | -                |              | -          |            |         |               |  |  |  |
|                                                                         | <b>V</b>                 | teadmiste kontrolli aeg               | •                |              |            |            |         |               |  |  |  |

Avaneb nimekiri kriteeriumidele vastavatest hindamislehtedest. Muutmiseks vajutada pliiatsile. Avaneb vorm.

| Uliõpilased Opingukavad Al                                              | ad. liikumine Sooritused Lõpetamine         | Oppetoetused Raha Püsiandmed Küsi              | itlused Esileht                                  |                                |                        |  |  |  |  |
|-------------------------------------------------------------------------|---------------------------------------------|------------------------------------------------|--------------------------------------------------|--------------------------------|------------------------|--|--|--|--|
| <ul> <li>Teadmiste kontrollide otsing</li> <li>Hindamislehed</li> </ul> | PÕHILEHT                                    |                                                |                                                  |                                |                        |  |  |  |  |
| = lisa lisalehed<br>= loodud hindamislehed                              | aine nimetus<br>õppejõud                    | HIK6126 - Teemad kirjanduses<br>Märt Väljataga | -IIIK6126 - Teemad kirjanduses<br>Mart Väljataga |                                |                        |  |  |  |  |
| lisa pöhilehed<br>lisa erandlik hindamisleht                            | õppija str.üksus<br>õppevorm                | Eesti Humanitaarinstituut<br>statsionaarne õpe |                                                  |                                |                        |  |  |  |  |
| <ul> <li>Atesteerimine</li> <li>Ülekandelehed</li> </ul>                | hindamislehe number<br>moodustamise kuupäev | HI11S0116<br>19.09.2011 1                      |                                                  |                                |                        |  |  |  |  |
| <ul> <li>Teadmiste kontrollide tulemuste<br/>kontroll</li> </ul>        | hindamislehe staatus                        | moodustatud                                    | salvesta teadmiste kontrolli tule                | emused ja kinnita hindamisleht | tühista hindamisleht 2 |  |  |  |  |
|                                                                         | Tagasi                                      | _                                              |                                                  |                                |                        |  |  |  |  |
|                                                                         | vaikimisi kuupäev                           | 3 Rakenda                                      |                                                  |                                |                        |  |  |  |  |
|                                                                         | üliõpilane                                  | üliõpilaskood                                  | tulemus                                          | teadmiste kontrolli aeg        | mitteilmunud<br>6 m    |  |  |  |  |
|                                                                         | Salvesta teadmiste kontrolli info 7         | 071181HIK1B                                    | märgi hindeta üliõpilase                         | d mitteilmunuks 8              |                        |  |  |  |  |

| 1 Salvesta teadmiste kontrolli info<br>ja kinnita hindamisleht | Vajuta siis, kui tulemused ja teadmiste kontrolli ajad on sisestatud                             |
|----------------------------------------------------------------|--------------------------------------------------------------------------------------------------|
| 2 Tühista hindamisleht                                         | Vajutada, kui mingil põhjusel on tarvis leht tühistada. Seejärel saab leht staatuseks Tühistatud |
| 3 Teadmiste kontrolli kuupäev                                  | Kui sisestada lahtrisse kuupäev ja vajutada Rakenda, ilmub kuupäev                               |

|                                           | kõikide üliõpilaste teadmiste kontrolli aja lahtritesse                                                                         |
|-------------------------------------------|----------------------------------------------------------------------------------------------------|
| 4 Tulemus                                 | Vastavalt sellele, milline on aine kontrollivorm                                                                                |
| 5 Teadmiste kontrolli aeg                 | Mis ajal teadmiste kontroll toimus                                                                                              |
| 6 Mitteilmunud                            | Kui üliõpilane pole 2 erineval põhieksami ajal teadmiste kontrollil<br>käinud, siis tuleb Mitteilmumise kastikesse linnuke teha |
| 7 Salvesta teadmiste kontrolli info       | Vajutada siis, kui ei soovita veel lehte kinnitada                                                                              |
| 8 Märgi hindeta üliõpilased mitteilmunuks | Kui üliõpilased pole teadmiste kontrollile ilmunud mitte kummalegi kahele põhieksami ajale, siis on nende tulemuseks MI         |

Täida väljad, tulemuste salvestamiseks vajuta nuppu Salvesta teadmiste kontrolli info. Hindamistulemused on salvestatud ja hindamisleht endiselt staatuses "moodustatud". Saab teha parandusi ja vajadusel lehte tühistada. Tudengi õpingukaardile ilmub tulemus märkusega "hindamisleht kinnitamata"

Enne eksamilehe kinnitamist tuleb teadmiste kontrollile mitteilmunud tudengite juures teha märgistus kastikesse "mitteilmunud". Seda võib teha ka peale positiivsete tulemuste sisestamist kõigile korraga, vajutades linki Märgi hindeta üliõpilased mitteilmunuks. Hindamislehe kinnitamiseks vajuta linki Salvesta teadmiste kontrolli tulemused ja kinnita hindamisleht. Süsteem küsib kinnitust.

Hindamisleht on olekus "kinnitatud", muutusi saab teha ainult Instituudi büroo töötaja.

Hindamislehti saab ka muuta. Peale kinnitamist tekib juurde link Muuda hindamislehe andmeid. Vajutades nimetatud lingile on võimalik teadmiste kontrolli tulemusi muuta. Tee vajalikud parandused ja vajuta nuppu Salvesta teadmiste kontrolli info.

Kui hindamisleht oli varem välja trükkimata, siis tehakse seda nüüd. Vajuta ikooni Print. Hindamisleht trükitakse välja. Kinnita trükkimise õnnestumist, vajutades lingile Trükkimine õnnestus. Hindamisleht saab juurde tunnuse "trükitud", mida saab hiljem otsingus kasutada.

Kui hindamisleht on infosüsteemis korrektselt täidetud, kinnitatud, välja trükitud, allkirjastatud ja toodud dekanaati, siis saab selle registreerida. Semestri lõpuks peavad olema kõik hindamislehed registreeritud.

Selleks vali menüüst: Sooritused -> Hindamislehed -> loodud hindamislehed. Avaneb vorm Hindamislehtede otsing. Sisesta kriteeriumid, mille järgi otsida (näit. Staatus=kinnitatud) ja vajuta nuppu Otsi. Avaneb loetelu kriteeriumitele vastavatest hindamislehtedest (näiteks kinnitatud, kuid registreerimata hindamislehtedest). Vajuta sobiva hindamislehe ees ikooni Vaata.

| POHILEHT             |                                                                |
|----------------------|----------------------------------------------------------------|
| aine nimetus         | INT6001 - Infootsing: allikad ja meetodid                      |
| õppejõud             | Ruth Pääsuke                                                   |
| õppija str.üksus     | Eesti Humanitaarinstituut                                      |
| õppevorm             | statsionaarne õpe                                              |
| hindamislehe number  | HI11S0147                                                      |
| moodustamise kuupäev | 26.10.2011                                                     |
| hindamislehe staatus | hindamisleht kinnitatud (24.11.2011) Cregistreeri hindamisleht |
|                      |                                                                |

#### muuda hindamislehe andmeid

Kontrolli, kas hindamislehe andmed vastavad väljatrükile ja vajuta linki Registreeri hindamisleht. Peale kinnituse aktsepteerimist on leht staatuses Registreeritud. Hindamislehte saab ka muuta "muuda hindamislehe andmeid". Dekanaadi töötaja saab ka registreeritud hindamislehel teha parandusi. Parandused peavad olema tehtud ka õppejõu poolt paberkandjal.

4.5.2 Lisalehe moodustamine, tulemuste sisestamine, kinnitamine ja registreerimine

Lisalehe moodustamise eeldused: põhilehelt on tulemus sisestatud, infosüsteemis on välja kuulutatud lisaeksami aeg ning üliõpilane on eksamile registreerunud.

Vali menüüst: Sooritused -> Hindamislehed -> lisa lisalehed. Avaneb loetelu Loomata lisalehed. Märgista sobiv aine ja vajuta nuppu Loo valitud ainetele hindamislehed. Hindamisleht on loodud ja saanud numbri.

Lisalehe trükkimine, tulemuste sisestamine ja kinnitamine toimub analoogiliselt põhilehega (vt punkt 4.1.2).